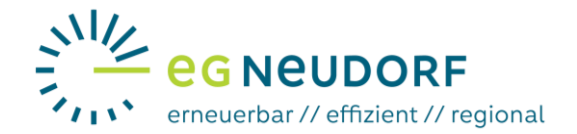

## Anleitung für die Aktivierung des Zählpunktes

Datenfreigabe beim Smart Meter Portal von Netz Niederösterreich

Es ist nun eine Datenfreigabe am Portal des Netzbetreibers notwendig. Ohne diese Datenfreigabe ist eine Teilnahme an der Energiegemeinschaft nicht möglich.

## Netzbetreiberportal öffnen und einloggen

Jetzt müssen Sie das Smart Meter Portal im Browser öffnen (<u>https://smartmeter.netz-noe.at/#/</u>) und sich anmelden (1).

Falls Sie noch kein Login haben, dann registrieren Sie sich am Smart Meter Portal (Anleitung dazu auf <u>http://www.eg-neudorf.at</u>)

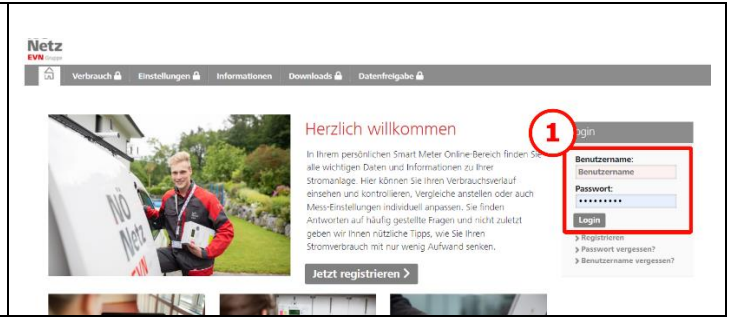

## Datenfreigabe

Nach dem Login am Smart Meter Portal erscheint folgende Seite:

| Um die Datenfreigabe durchzuführen, müssen Sie<br>auf den Reiter " <b>Datenfreigabe</b> " (2) klicken. Dann er-<br>scheint die nächste Seite.                                                                                          | NÖC 2   Image: State of the state of the state of th                                                                                                    |
|----------------------------------------------------------------------------------------------------|----------------------------------------------------------------------------------------------------|
| (3) Unter dem Reiter " <b>Neu empfangene</b><br><b>Datenfreigaben</b> " können Sie die von der Energie-<br>gemeinschaft angeforderte Datenfreigabe einsehen.                                                                           | Her können Se ihren Vebrachtverlauf einsten und kontrolliem, Vergleiche anstellen oder auch Mes-Einstellungen individuell anpassen. Diese Funktionen stehen ihren auf<br>Verlägung, sobald Sie über die Verlägbarkeit der Verbrauch- und Stomkosteninformation benachrichtigt verden.<br>Nervalten Sie Anhagen von Einsreisefenttietern, zum Beipei die Berechtigung zum Empfang here Vebrauchdaten.<br>Sie finden Anhanoten auf halfig gestellte Fragen und nicht zuletzt geben wir ihnen nützliche Tipps, wie Sie Ihren Stormverbrauch mit nur versig Aufward senken.                                                                                                    |
| (4) An dieser Stelle sind Ihr Zählpunkt und Ihre Adresse abgebildet.                                                                                                    | Verbruck Einstellungen Informationen Dewelsade Deterfreigabe                                                                                                    |
| (5) Hier ist die Energiegemeinschaft abgebildet, die<br>die Datenfreigabe angefordert hat. Außerdem ist<br>eine zählpunkt-ähnliche Nummer dargestellt. Dabei<br>handelt es sich um die Betreibernummer von der<br>Energiegemeinschaft. | Datenfreigabe<br>Air deur Sete kännen Sie Achtagen von Durstestatum freigiden. Mit Bestätigung diese Arhagen enklein Deustestater zum Bespiel die Berechtigung zum Empfang ihrer Vechrauchsdaten.<br>Weiters haben 9<br>Arhragen entellen<br>Arhragen entellen<br>Text Zahlpunktik/desse Stem<br>Sente<br>Artister<br>Artister<br>Ar |
| (6) Hier müssen Sie " <b>freigeben</b> " auswählen.                                                                                                    | Kandennummer                                                                                                    |
| (7) Mit einem Klick auf " <b>Änderungen durchführen</b> "<br>wird die Freigabe erteilt.                                                                                                    | Deersteliter 7                                                                                                    |